## Instrukcja pierwszego logowania do dziennika Librus Synergia

- 1. Wybrać przeglądarkę Google Chrome (jest najlepiej przystosowana do Librusa)
- 2. Wpisać adres https://synergia.librus.pl/

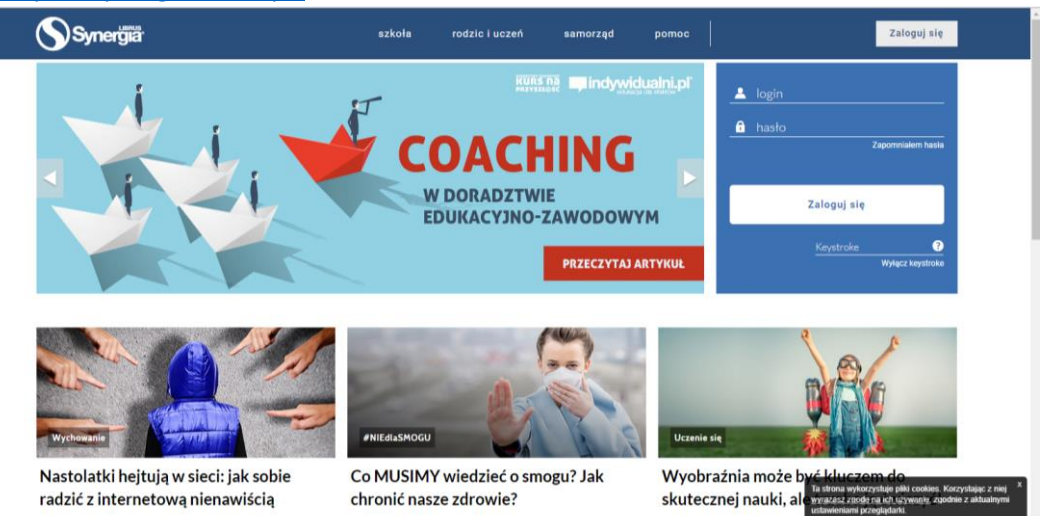

3. Wpisać login (składa się z ciągu cyfr) i hasło z kartki, którą przekazał administrator Librusa i kliknąć zaloguj.

| Okresowa zmiana hasla |                                                                                                    | Leforman                                                                                                    | _                     | w | NGC |
|-----------------------|----------------------------------------------------------------------------------------------------|----------------------------------------------------------------------------------------------------|-----------------------|---|-----|
|                       | Zgodne z ROZPORZADZENEEM MANGTRES BYRAW WENNETRZCHYCH I ADMINISTRACUI<br>z dnia 28 koverna 2004 r. (Dz. U. z dnia 1 maja 2004 r) syntamu zobovnatani sa do zmiany<br>hasia oo 30 dni.<br>Ayo dnaji kozystal z systemu, nakaji zmianči hasiki.<br>Nove hasio musi meć menimum i znakov, zaviensić cyfly oraz małe i duże tilery. |                                                                                                    |                       |   |     |
|                       | Zmiana hasia                                                                                                    |                                                                                                    |                       |   |     |
|                       | Obecne haslo                                                                                                    |                                                                                                    |                       |   |     |
|                       | Nowe hasio                                                                                                    |                                                                                                    |                       |   |     |
|                       | Powtórz nowe hasło                                                                                                    |                                                                                                    |                       |   |     |
|                       | Wpisanie adresu email jest<br>Ješli adres email nie zosta<br>możliwe jego odzyskanie. 2                                                                                                    | Vipisane adresu emal jest stanowczo załecane!<br>Jeśla obes emal nie zostane uzupenson, to w przypadłu zapomnieniu czy zgubenia hasła, nie będzie<br>możliwe jego odzystanie. Zastineje wiedy porzeka osobastej wżyty w szkole i odstrania nowego hasła. |                       |   |     |
|                       | Adres email                                                                                                    |                                                                                                    |                       |   |     |
|                       |                                                                                                    | Logując się do serwisu,                                                                                                    | akceptuję regularnin. |   |     |
|                       |                                                                                                    |                                                                                                    |                       |   |     |

4. System poprosi o zmianę hasła na nowe wymyślone przez logującego się (hasło powinno mieć min 8 znaków, powinno zawierać wielkie i małe litery oraz cyfry).

5. System poprosi również o wpisanie prywatnego adresu mail. Będzie potrzebny przy ewentualnym odzyskiwaniu hasła. Należy również zapoznać się z regulaminem Librusa i zaakceptować go klikając w okienko "Logując się do serwisu akceptuję regulamin".

6. Po wykonaniu tych czynności dziennik elektroniczny Librus Synergia jest gotowy do użytkowania.

Z poważaniem Jadwiga Zając Dyrektor szkoły